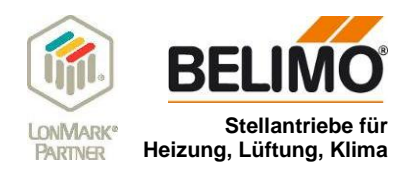

# Sensor Plug-In Beschreibung / Dokumentation

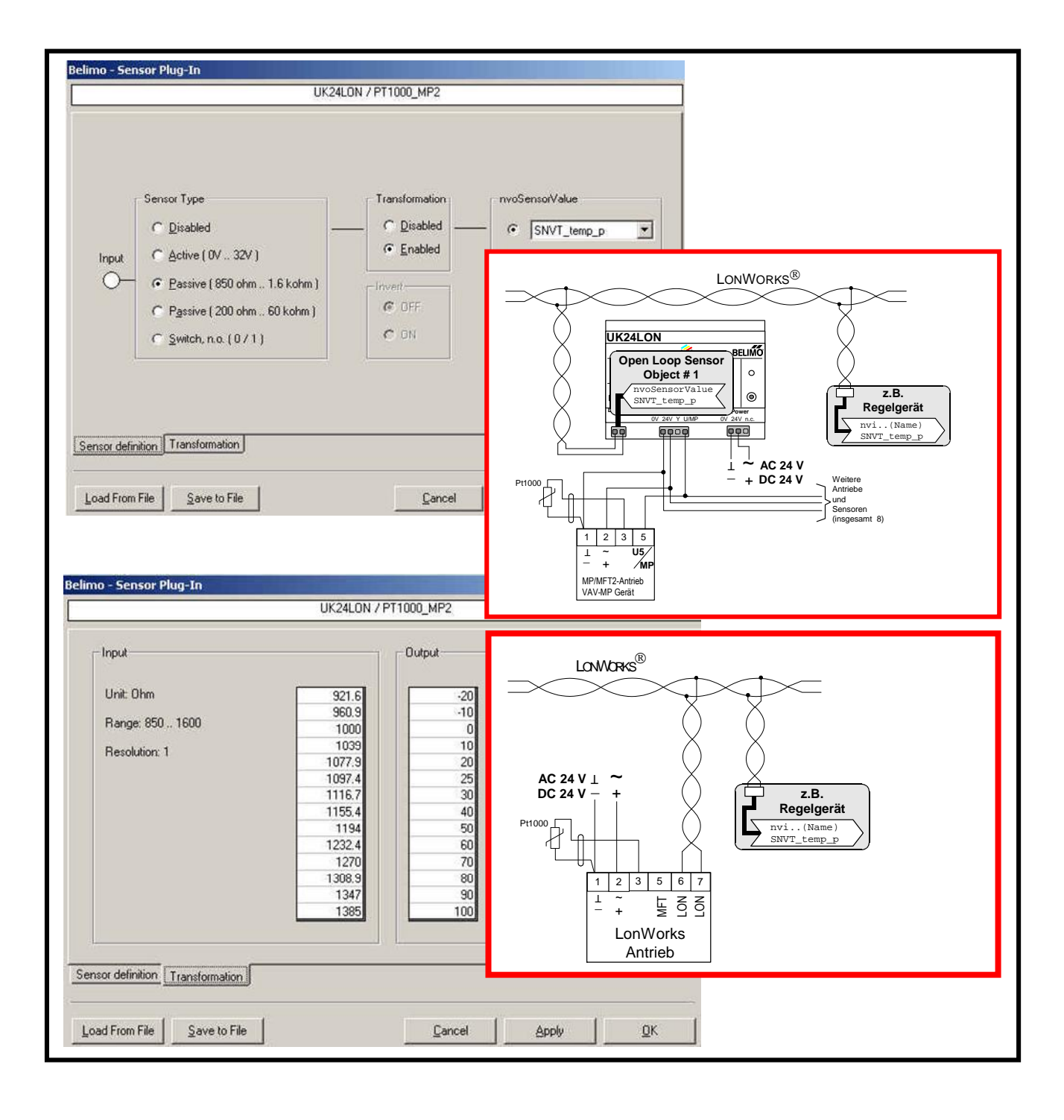

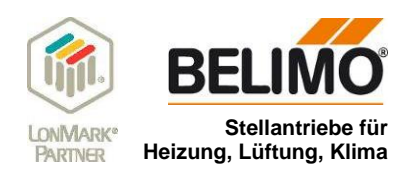

### Inhaltsverzeichnis

| 1 | Allg         | emein                                                                                                    | 3          |
|---|--------------|----------------------------------------------------------------------------------------------------|------------|
| 2 | Anw          | vendung                                                                                                    | 3          |
| 2 | 2.1          | Anwendung mit Gateway UK24LON                                                                                        | 3          |
| 2 | 2.2          | Anwendung mit einem LonWorks-Antrieb (NG)                                                                            | 3          |
| 3 | Zug          | riff der Plug-Ins über die Funktions-Objekte                                                                         | 4          |
| 3 | 3.1          | Zugriff beim UK24LON Gateway                                                                                         | 4          |
| 3 | 3.2          | Zugriff bei einem LON-Antrieb der neuen Generation                                                                   | 5          |
| 4 | Inst         | allation                                                                                                    | 6          |
| Z | l.1 \$       | Systemanforderungen                                                                                                  | 6          |
| 2 | 1.2          | Installation                                                                                                    | 6          |
| 5 | Ren          | note-Fähigkeit                                                                                                    | 6          |
| 6 | Öffn         | nen des Plug-In                                                                                                    | 6          |
| 7 | Defi         | inition des nvoSensorValue, SNVT_xxx                                                                                 | 7          |
| 8 | Fun          | ktions-Seiten des Sensor Plug-In                                                                                     | 7          |
| 8 | 3.1 I        | Elemente des Sensor Plug-In                                                                                          | 8          |
| 8 | 3.2 I        | Funktions-Seite "Transformation"                                                                                     | 9          |
|   | 8.2.<br>8.2. | <ol> <li>Regeln für das Ausfüllen der Transformationstabelle</li> <li>Save to File/ Load From File</li> </ol>        | 9<br>.10   |
| 9 | Beis         | spiele                                                                                                    | .11        |
| ç | 9.1          | ·<br>Temperaturwert eines Pt1000 auf LonWorks übertragen                                                             | .11        |
|   | 9.1.         | 1 Einstellungen auf der Funktions-Seite "Sensor definition"                                                          | .12        |
|   | 9.1.         | 2 Einstellungen auf der Funktions-Seite "Transformation"                                                             | .12        |
| 5 | 9.2          | 1 Einstellungen auf der Funktions-Seite "Sensor definition"                                                          | .13        |
| ç | 9.3          | Schalterstellungen in 2 Temperatursollwerte wandeln                                                                  | .14        |
|   | 9.3.<br>9.3. | Einstellungen auf der Funktions-Seite "Sensor definition"     Einstellungen auf der Funktions-Seite "Transformation" | .14<br>.15 |
| ç | ).4          | Stetiges DC 010 V Signal in 0100% Wert wandeln                                                                       | .15        |
|   | 9.4.         | Einstellungen auf der Funktions-Seite "Sensor definition"                                                            | .16        |
|   | 9.4.         | 2 Einstellungen auf der Funktions-Seite "Transformation"                                                             | .16        |
| ç | 9.5<br>9.5   | Temperaturwert eines aktiven Sensors auf LonWorks übertragen                                                         | .17<br>17  |
|   | 9.5.         | 2 Einstellungen auf der Funktions-Seite "Transformation"                                                             | .18        |

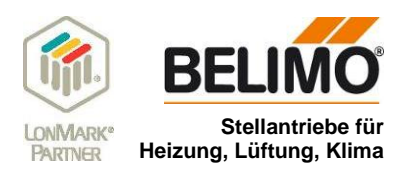

### 1 Allgemein

Das Belimo Sensor Plug-In ist ein LNS fähiges Plug-In und ist lauffähig mit einem LNS Binding Tool (z.B. LonMaker, NL220, Alex). Es wird verwendet um die Sensorfunktionen sehr einfach zu parametrieren. Bezogen auf den am MP/MFT(2)-Antrieb – oder Lon-Antrieb angeschlossenen Sensor kann z.B. die Sensortabelle eingegeben - oder die gewünschte Ausgangsvariable (nvoSensorValue, SNVT\_xxx) bestimmt werden.

### 2 Anwendung

### 2.1 Anwendung mit Gateway UK24LON

An die MP/MFT(2)-Antrieb ein Sensor angeschlossen werden. Es können aktive Sensoren mit Ausgang DC 0-10 V - oder Schalter EIN/AUS oder passive Widerstandssensoren (Beisp. Pt1000) angeschlossen werden. Mit den MP/MFT(2)-Antrieben wird das analoge Signal der Sensoren digitalisiert und via MP-Bus zum Gateway UK24LON übertragen wo es dann als Wert einer Netzwerkvariable zum LonWorks Netzwerk weitergegebenen werden kann (SNVT\_xxx).

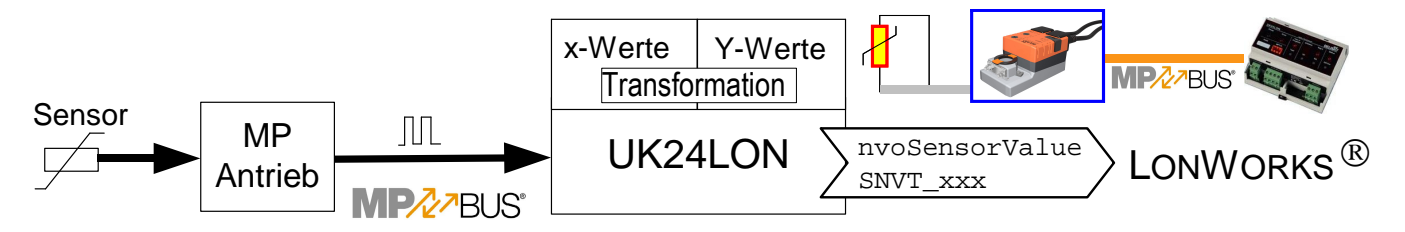

### 2.2 Anwendung mit einem LonWorks-Antrieb (NG)

An die Antriebe für LonWorks kann ein Sensor angeschlossen werden. Es können aktive Sensoren mit Ausgang DC 0-10 V - oder Schalter EIN/AUS oder passive Widerstandssensoren (Beisp. Pt1000) angeschlossen werden. Mit den Lon-Antrieben wird das analoge Signal der Sensoren digitalisiert und anschliessend als Wert einer Netzwerkvariable zum LonWorks Netzwerk weitergegebenen. (SNVT\_xxx).

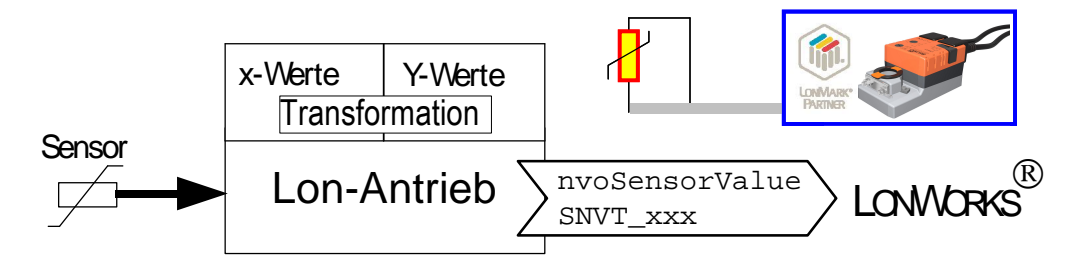

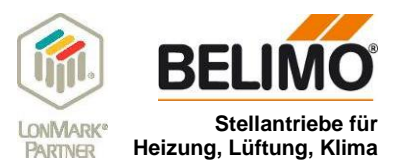

### 3 Zugriff der Plug-Ins über die Funktions-Objekte

### 3.1 Zugriff beim UK24LON Gateway

Im UK24LON ist das Node Objekt #0 sowie achtmal das Damper Actuator Objekt #8110 (für jeden am UK24LON anschliessbaren Antrieb einmal) implementiert. Ferner ist auch das Open Loop Sensor Object #1 acht mal implementiert. Über dieses Object kann jeweils der Sensorwert an LonWorks übergeben werden.

Das **Sensor Plug-In** greift über das Funktions-Objekt des betreffenden Open Loop Sensor Object #1 auf den Sensor 1...8 zu.

Das **Damper Actuator Plug-In** greift über das Funktions-Objekt des betreffenden Damper Actuator Object #8110 1...8 zu.

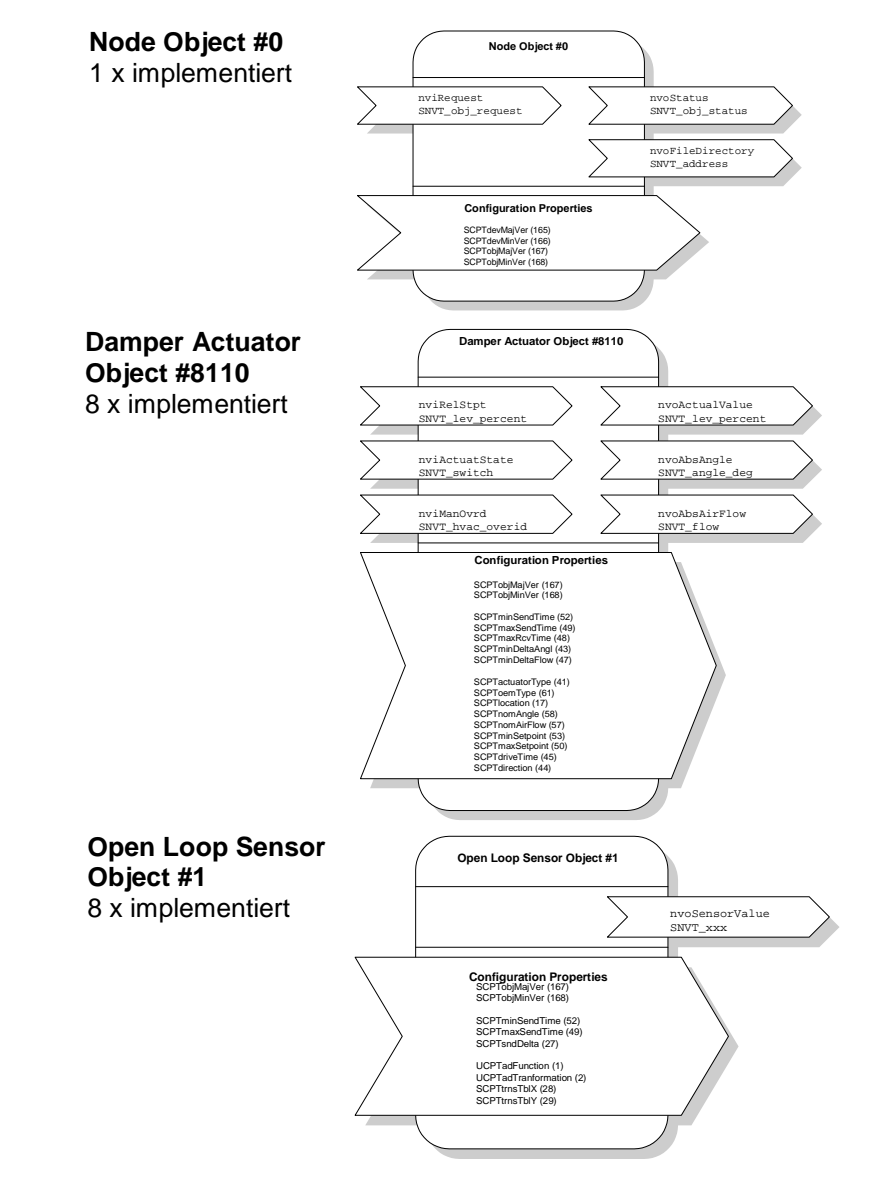

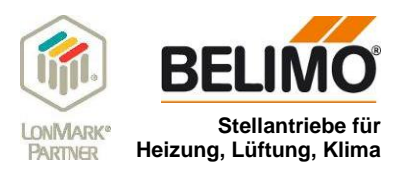

### 3.2 Zugriff bei einem LON-Antrieb der neuen Generation

Im Lon-Antrieb ist das Node Objekt #0 sowie das Damper Actuator Objekt #8110 implementiert. Ferner ist auch das Open Loop Sensor Object #1 implementiert. Über dieses Object kann jeweils der Sensorwert an LonWorks übergeben werden.

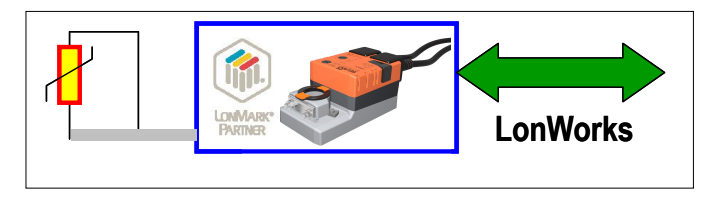

Das Sensor Plug-In greift über das Funktions-Objekt "Open Loop Sensor Object #1" auf den Sensor zu.

Das Damper Actuator Plug-In greift über das Funktions-Objekt des Damper Actuator Object #8110 zu.

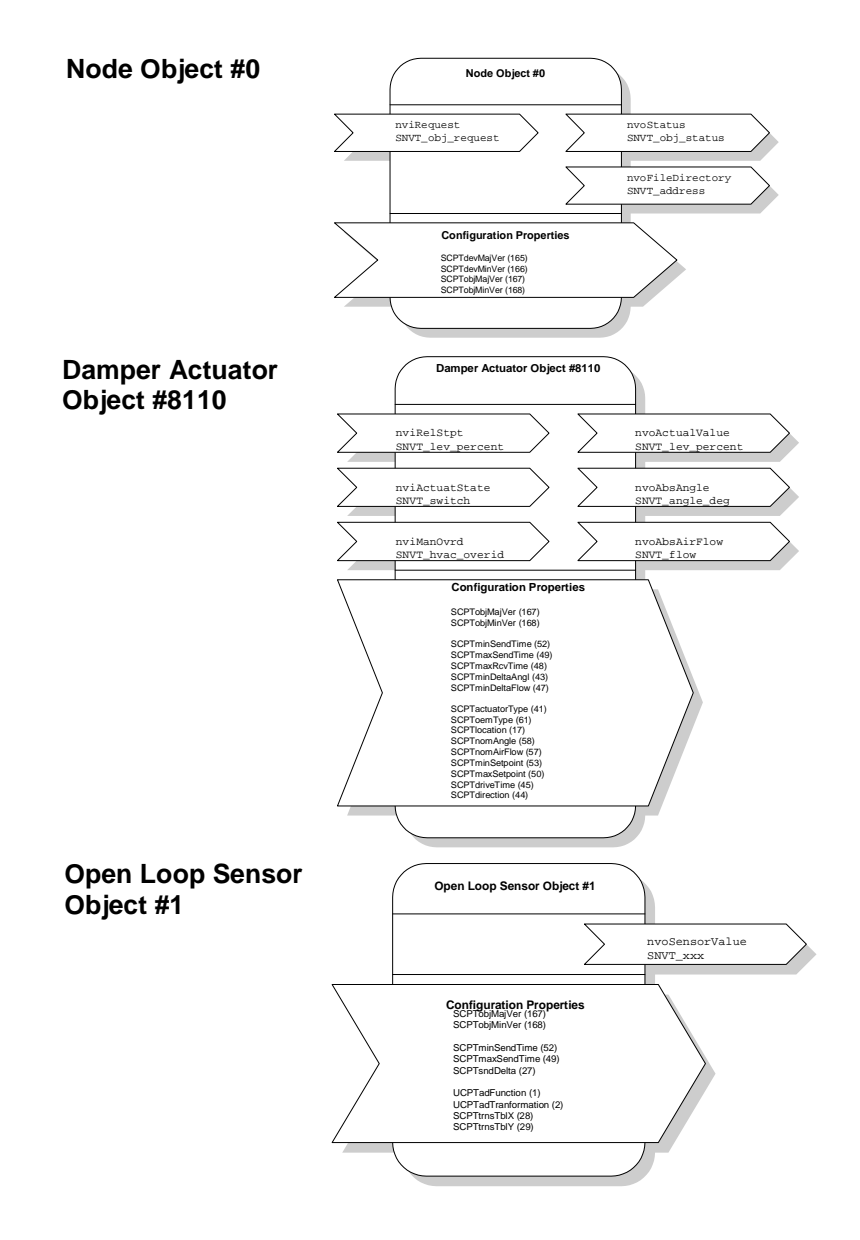

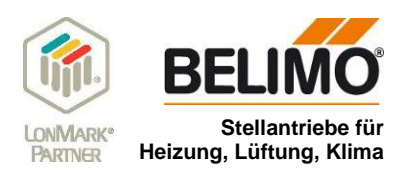

### 4 Installation

### 4.1 Systemanforderungen

- Minimalanforderung LNS 3.x
- Remote-Fähigkeit (mit LNS Turbo Edition)

### 4.2 Installation

Belimo stellt das *Sensor Plug-In* als Installationsdatei zur Verfügung. Die Installationsdatei beinhaltet sämtliche Belimo Plug-In (Aktor, Sensor, Controller), weshalb nur ein Installationsvorgang erforderlich ist. Bezugsadresse: <u>www.belimo.eu</u> Bus- & System-Integration ¦ LonWorks ¦ Download Sektion

- 1. Plug-In in temporäres Verzeichnis speichern
- 2. Installation mit Doppelklick auf die Datei BelimoPlugIn xxxx.exe starten.
- 3. Den Instruktionen des Setup-Programms folgen

### 5 Remote-Fähigkeit

Das Sensor Plug-In ist remotefähig. Dies bedeutet, dass damit ein fernbedienter Zugriff auf die Datenbank eines Projektes möglich ist.

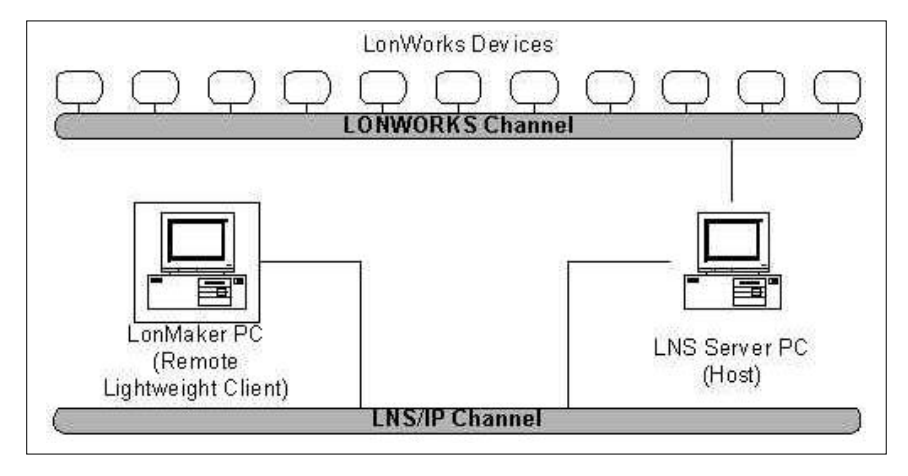

Bild: Remote Lightwight Client. Beispiel Fern-Zugriff über eine IP Verbindung auf ein LonWorks Projekt.

### 6 Öffnen des Plug-In

Vorgehen:

(Beispiel LonMaker Binding Tool)

- 1. Sensor-Objekt anwählen
- 2. Im Kontextmenü "Configure" wählen

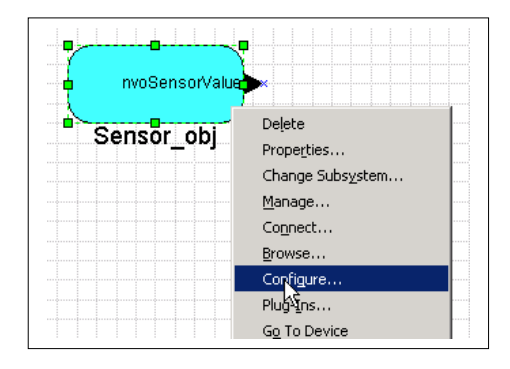

**Sensor Plug-In** 

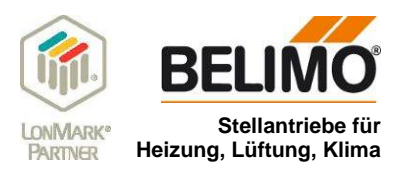

### 7 Definition des nvoSensorValue, SNVT\_xxx

Die Ausgangsvariable nvoSensorValue, SNVT\_xxx zeigt den aktuellen Sensorwert . Entsprechend dem am Antrieb angeschlossenen Sensor, kann die Ausgangsvariable gemäss entsprechender Applikation konfiguriert werden.

Die Ausgangsvariable nvoSensorValue, SNVT\_xxx zeigt den aktuellen Sensorwert. Entsprechend des in der Lon-Works-Applikation benötigten SNVT-Typs kann die Ausgangsvariable entsprechend konfiguriert werden. Gemäss Tabelle in 15 verschiedene Variablen.

| SNVT_temp_p | SNVT_lev_percent  | SNVT_lux        |
|-------------|-------------------|-----------------|
| SNVT_temp   | SNVT_abs_humidity | SNVT_press_p    |
| SNVT_switch | SNVT_enthalpy     | SNVT_smo_obscur |
| SNVT_flow   | SNVT_ppm          | SNVT_power      |
| SNVT_flow_p | SNVT_rpm          | SNVT_elec_kwh   |

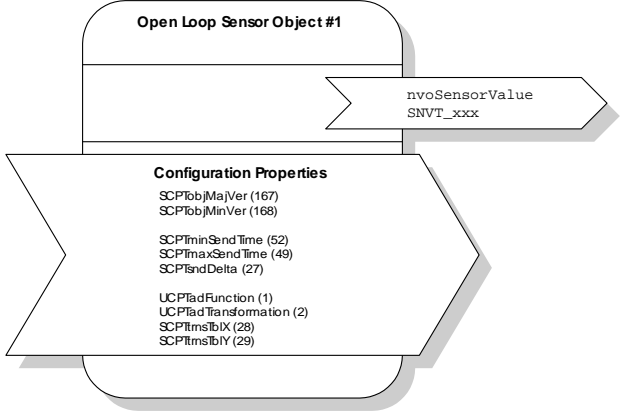

### 8 Funktions-Seiten des Sensor Plug-In

Im Wesentlichen besteht das *Sensor Plug-In* aus 2 Funktions-Seiten, der Seite "Sensor definition" und der Seite "Transformation". Über diese Funktions-Seiten können sämtliche Sensor - und LonWorks spezifischen Parameter sehr einfach definiert werden.

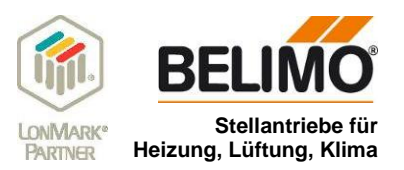

### 8.1 Elemente des Sensor Plug-In

Nachdem das Sensor Plug-In gestartet wurde, erscheint die Plug-In Hauptseite "Sensor definition"

Legende:

#### 1. Sensor Type

Je nach Sensor der am Antrieb angeschlossen ist, wird hier der "Input" definiert.

- Bei Anschluss eines Sensors mit DC-Spannungsausgang, wird "Active (0... 32 V)" gewählt. (siehe dazu Beispiele 7.4 und 7.5)
- Bei Anschluss eines passiven Sensors, wird je nach Widerstandsbereich des Sensors entweder "Passive (850 ohm...1.6 kohm)" oder "Passive (200 ohm... 60 kohm)" gewählt. (siehe dazu Beispiel 7.1)

| 1         | - Sensor Type                 | Transformation | nvoSensorValue 3 |
|-----------|-------------------------------|----------------|------------------|
| 1         | C Disabled                    | 2 C Disabled _ | - SNVT_temp_p    |
| Input     | С <u>A</u> ctive ( 0V 32V )   | Enabled        |                  |
| 0-        | Passive ( 850 ohm 1.6 kohm )  | - Invert-      |                  |
|           | C Passive ( 200 ohm 60 kohm ) | © OFF 4        |                  |
|           | C Switch, n.o. (0/1)          | C ON           | C SNVT_switch    |
| 1         |                               | L              | <u>.</u>         |
|           |                               |                |                  |
| 5         | 6                             |                |                  |
| sor defir | ition Transformation          |                |                  |

• Bei Anschluss eines Schalters mit Ausgang AC/DC 24 V oder 0 V, wird "Switch, n.o. (0/1)" gewählt.

#### 2. Transformation

Ein- oder Ausschalten der Transformationstabelle (siehe auch 6). Die Tabelle in der die Eingangs – zu Ausgangs-Skalierung definiert werden kann, kann aus – oder eingeschaltet werden.

#### 3. nvoSensorValue

Definition des Ausgangsgangsvariablen-Typs der den Sensorwert an LonWorks überträgt. 15 Verschiedene Typen sind wählbar (siehe dazu auch 4 auf Seite 5).

#### 4. Invert

Falls unter 1 (Sensor Type) Switch gewählt – und dessen Funktion bei 3 mit der Variablen SNVT\_switch an LonWorks übertragen wird, kann hier der logische Zusammenhang zwischen Ein – und Ausgang invertiert werden.

#### 5. Sensor definition

Knopf um die Funktions-Seite "Sensor definition" zu wählen.

#### 6. Transformation

Knopf um die Transformationstabelle zu wählen (siehe auch 2).

#### 7. Load From File

Vordefinierte Sensoreinstellungen (siehe 8) werden aus einem File geladen und in das gewählte Sensorobjekt geschrieben. Dies ist vor allem sehr hilfreich, wenn immer wieder der gleiche Sensor mit identischer Transformationstabelle verwendet wird (siehe auch 6.2.2).

#### 8. Save to File

Auf Seite "Sensor definition" und "Transformation" gemachte Einstellungen können in ein File geschrieben werden, woher sie bei Bedarf (siehe 7) geladen - und in andere Sensorobjekte übertragen werden können (siehe auch 6.2.2 auf Seite 8).

#### 9. Cancel

Verlassen des Plug-In ohne, dass etwaig gemachte Einstellungen übernommen werden.

#### 10. Apply

Es werden sämtliche Plug-In Einstellungen im Sensor-Objekt gespeichert ohne, dass das Plug-In verlassen wird.

#### 11. OK

Es werden sämtliche Plug-In Einstellungen im Sensor-Objekt gespeichert und das Plug-In wird verlassen.

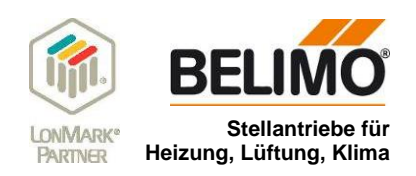

### 8.2 Funktions-Seite "Transformation"

Mit der Transformationstabelle können sehr einfach die Sensorwerte (Sensorkennlinie) des am Antrieb angeschlossenen Sensors, den gewünschten Ausgabewerten auf Seite des LonWorks-Netzwerkes zugeordnet werden. Insgesamt können 14 X/Y Werte-Paare eingegeben werden, wobei im Feld "Input" die X-Werte und im Feld "Output" die entsprechenden Y-Werte einzugeben sind.

Die Grössen von Eingangseinheit, Eingangsbereich und Auflösung im Feld "Input", ergeben sich durch die Wahl von "Sensor Type" auf der Seite "Sensor definition". Ausgangseinheit, Ausgangsbereich und Auflösung im Feld "Output" ergeben sich durch die SNVT-Wahl im Feld "nvoSensorValue" von Seite "Sensor definition".

|                                                                             | UK24LON /                                                                                                    | 'Sensorobj                                                                                   |                                                  |            |
|-----------------------------------------------------------------------------|----------------------------------------------------------------------------------------------------|----------------------------------------------------------------------------------------------|--------------------------------------------------|------------|
| Input<br>Unit: DH2<br>Range: 850 1600<br>Resolution: 1<br>Sensor definition | 921.6<br>960.9<br>1000<br>1033<br>1077.9<br>1097.4<br>1116.7<br>1155.4<br>1154<br>1134<br>1232.4<br>1270<br>1308.9<br>1347<br>1385 | Output<br>-20<br>-10<br>0<br>10<br>20<br>25<br>30<br>40<br>50<br>60<br>70<br>80<br>90<br>100 | Unit: *C<br>Range: -273.17 (<br>Resolution: 0.01 | 327.66     |
| Load From File Save to File                                                 |                                                                                                    | <u>C</u> ancel                                                                               | Apply                                            | <u>о</u> к |

#### 8.2.1 Regeln für das Ausfüllen der Transformationstabelle

#### a) Strengmonoton steigende X-Werte

Die X-Werte die in der Transformationstabelle eingegeben werden, müssen strengmonoton steigend sein  $(X_{n+1} > x_n)$ . D.h. die Wertigkeit, der in der X-Tabelle nacheinander eingegebenen Werte muss von Wert zu Wert zunehmen.

Das Beispiel (Tabelle mit Graphik) zeigt diesen Sachverhalt.

|    | Input  | Output |     | Input  | Output |
|----|--------|--------|-----|--------|--------|
|    | X-Wert | Y-Wert |     | X-Wert | Y-Wert |
| p1 | -30    | 10     | p8  | 3      | -2     |
| p2 | -25    | 7      | p9  | 6      | 6      |
| р3 | -22    | -1     | p10 | 16     | 6      |
| p4 | -16    | -5     | p11 | 19     | 11     |
| p5 | -13    | -10    | p12 | 24     | 12     |
| p6 | -5     | -10    | p13 | 30     | 15     |
| p7 | -1     | -6     | p14 | 34     | 20     |

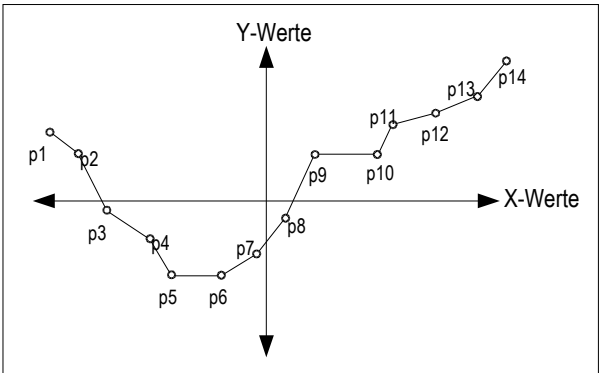

**b)** Lineare Interpolation (Beschreibung anhand der obigen Graphik)

- Zwischen den Punkten p1-p2, p2-p3, p3-p4 etc. wird linear interpoliert.
- Nach den Punkten p1 und p14 wird die Kennlinie durch die Steilheit der letzen Punkte weiter interpoliert. D.h. im negativen Bereich der X-Kurve wird mit der Steilheit weiter interpoliert, die durch die Punkte p1 und p2 definiert ist, und im positiven Bereich der X-Kurve wird mit der Steilheit weiter interpoliert, die durch die Punkte p13 und p14 definiert ist.

#### c) Tabelle muss nicht vollständig ausgefüllt werden

Bei linearen Sensor-Kennlinien müssen nur 2 Punkte nämlich, der obere - und untere Punkt der Kennlinie, in der Transformationstabelle definiert werden. Dies ergibt sich durch die stets lineare Kennlinienbildung zwischen den definierten Punkten.

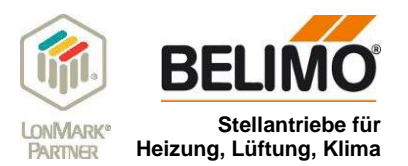

#### 8.2.2 Save to File/ Load From File

Auf Seite "Sensor definition" und "Transformation" gemachte Einstellungen können in einem File gespeichert werden und lassen sich sehr einfach in weitere Sensor-Objekte übertragen. Dies ist sehr hilfreich, wenn immer wieder der gleiche Sensor mit aufwendiger Transformationstabelle verwendet wird.

#### a) Save to File

Vorgehen anhand Plug-In-Einstellungen eines Sensors Pt1000:

Definition der Ausgangslage: Plug-In ist im Sensor-Objekt, dessen Einstellungen in ein weiteres Sensor-Objekt kopiert werden sollen, geöffnet.

- Knopf "Save to file" betätigen
- Zielordner definieren
- Filenamen wählen (Im Bsp. "Pt1000\_temp\_p.cfg")
- Knopf "Speichern" betätigen

| JELI IO JENJOI I   |              | UK24LON / S                | ensor ohi |   |       |        |
|--------------------|--------------|----------------------------|-----------|---|-------|--------|
|                    |              |                            |           |   |       |        |
| Select the file to | save to      |                            |           |   |       | ? ×    |
| Speichern in:      | 🕞 LonMaker   |                            | -         |   | -     |        |
| Speicheimin.       | Contractor   |                            |           |   | 550 · |        |
|                    | Visio        |                            |           |   |       |        |
| Verlauf            | ntc3k_temp_p | crg                        |           |   |       |        |
|                    |              |                            |           |   |       |        |
|                    |              |                            |           |   |       |        |
| Desktop            |              |                            |           |   |       |        |
|                    |              |                            |           |   |       |        |
| Eigene Dateien     |              |                            |           |   |       |        |
|                    |              |                            |           |   |       |        |
| Arbeitenlata       | 1            |                            |           |   |       |        |
|                    | Dateiname:   | pt1000_temp_p.cfg          |           | - | Spe   | ichern |
|                    | Dateityp:    | Configuration File (*.cfg) |           | - | Abb   | echen  |
| Netzwerkumg        |              |                            |           | _ |       |        |
|                    |              |                            |           |   |       | 1      |
|                    |              |                            |           |   |       | 1      |
| Load From File     | Save to File |                            | Cance     | H | Apply |        |

#### b) Load From File

Vorgehen anhand des obig generierten Files eines Sensors Pt1000 (pt1000\_temp\_p.cfg).

Definition der Ausgangslage:

Plug-In ist im Sensor-Objekt, dessen Einstellungen vom File übernommen werden sollen, geöffnet.

- Knopf "Load From File" betätigen
- Gewünschtes File wählen
- Knopf "Öffnen" betätigen

| BELIMO - Sensor                                 | Plug-in                               |                                                                      |            |       |          |                     |
|-------------------------------------------------|---------------------------------------|----------------------------------------------------------------------|------------|-------|----------|---------------------|
|                                                 |                                       | UK24LON / S                                                          | iensor obj |       |          |                     |
| I                                               |                                       |                                                                      | 0          |       |          |                     |
| Select the file to                              | load from                             |                                                                      |            |       |          | ?                   |
| Suchen in:                                      | 🔁 LonMaker                            |                                                                      | •          | + 🖻 🖸 | * 📰 -    |                     |
| Verlauf<br>Verlauf<br>Desktop<br>Eigene Dateien | Visio<br>ntc3k_temp_p<br>pt1000_temp_ | .cfg<br>ρ.cfg                                                        |            |       |          |                     |
| Arbeitsplatz                                    | Dateiname:<br>Dateityp:               | pt1000_temp_p.cfg Configuration File (*.cfg) Schreibneschi itzt öffn | en         | }     | •  <br>• | Öffnen<br>Abbrechen |
| Load From File                                  | Save to File                          |                                                                      | <u>C</u> a | ncel  | Appl     | ,                   |

Die Einstellungen wurden nun in die Plug-In-Seiten "Sensor definition" und "Transformation" übertragen. Durch Betätigen des Knopfes "OK" werden sie in das Sensor-Objekt übertragen.

| Belimo - Se | nsor Plug-In                                                                                                    |                                                             |                                                 | Belimo - Sensor Plug-In                                |                                                                                                    |         |                                              |            |
|-------------|----------------------------------------------------------------------------------------------------|-------------------------------------------------------------|-------------------------------------------------|--------------------------------------------------------|----------------------------------------------------------------------------------------------------|---------|----------------------------------------------|------------|
| Input       | UK2<br>Sensor Type<br>C Disabled<br>C Active ( 0V32V )<br>C Passive ( 850 ohm 1.6 kohm )<br>C Passive ( 200 ohm 60 kohm )<br>C Switch, n.o. ( 0 / 1 ) | Transformation<br>C Disabled<br>C Enabled<br>C OFF.<br>C ON | rwoSensolValue     SNVT_temp_p      SNVT_switch | Input<br>Unit: Ohm<br>Range: 850 1600<br>Resolution: 1 | 921.6<br>960.9<br>1000<br>1033<br>1077.9<br>1077.9<br>1077.9<br>1115.7<br>1155.4<br>1123.4<br>1230.9<br>1030.9<br>1033.9<br>1033.9<br>1033.9<br>1033.9<br>1033.9<br>1033.9<br>1033.9<br>1033.9<br>1033.9<br>1033.9<br>1033.9<br>1033.9<br>1033.9<br>1033.9<br>1033.9<br>1035.9<br>1035.9<br>1005.9<br>1005.9<br>1005.9<br>1005.9<br>1005.9<br>1005.9<br>1005.9<br>1005.9<br>1005.9<br>1005.9<br>1005.9<br>1005.9<br>100000000000000 | 000_MP2 | nit: *C<br>ange: 273.1732<br>esolution: 0.01 | 27.66      |
| Sensor defi | nition Transformation                                                                                                    |                                                             |                                                 | Sensor definition Transformation                       |                                                                                                    |         |                                              |            |
| Load From   | File Save to File                                                                                                    | Cancel                                                      |                                                 | Load From File Save to File                            |                                                                                                    | Cancel  | Apply                                        | <u>O</u> K |

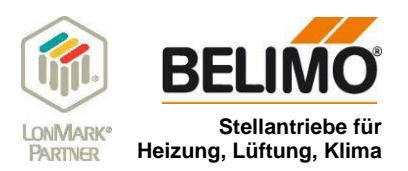

### 9 Beispiele

#### Generell:

Die nachfolgenden Beispiele basieren auf der Lösung mit dem UK24LON (speziell die beschriebenen Anschlussschemas). Die in den Beispielen gewählten Plug-in Einstellungen sind im Zusammenhang mit den LonWorks-Antrieben der neuen Generation (Typen ...ALON oder VAV ...LON) 1:1 anwendbar.

### 9.1 Temperaturwert eines Pt1000 auf LonWorks übertragen

Werte eines Sensors Pt1000 auf "SNVT\_temp\_p" wandeln. Bereich SNVT\_temp\_p = -273.17... + 327.66°C (0.01°)

Mögliche Anwendung: Temperaturkennlinie eines Pt1000 wird "lonfähig" gemacht.

#### Wertetabelle Pt1000 Y-Wert X-Wert Temp [°C] R [Ω] -50 803,1 -40 842,7 -30 882.2 -20 921,6 -10 960,9 1000,0 0 10 1039,0 1077,9 20 25 1097,4 30 1116,7 40 1155,4 50 1194,0 1232,4 60 70 1270,0 80 1308,9 90 1347,0 100 1385,0 110 1422,0 120 1460,6 1498,2 130 140 1535,8 150 1573,1

#### Anschluss- und Funktionsschema:

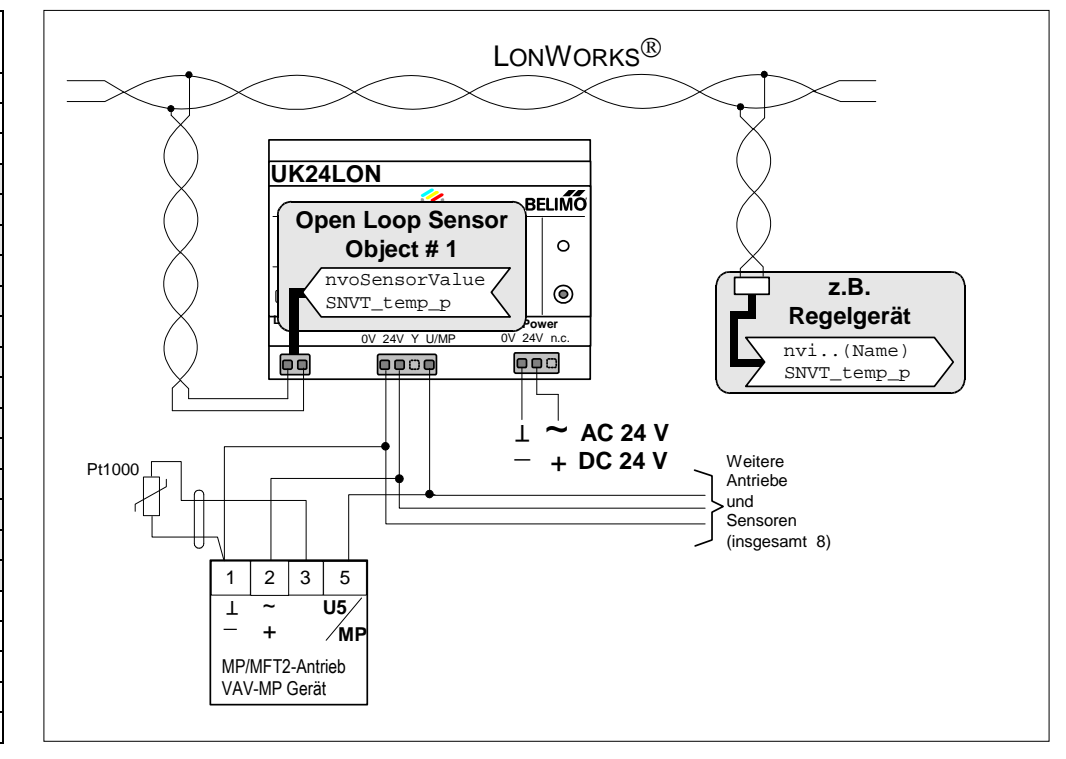

#### Kennlinie Pt1000 (Prinzip graphisch)

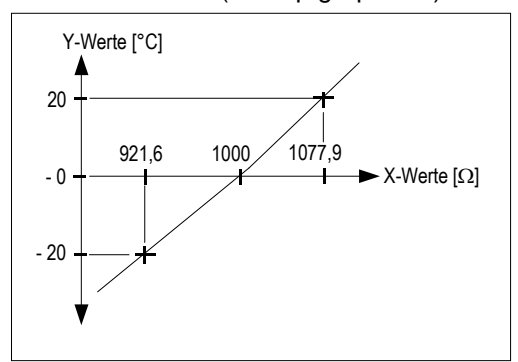

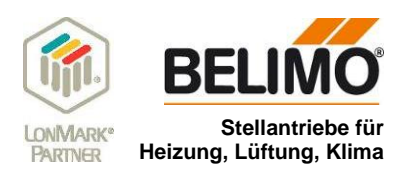

| T          | Sensor Type                   | Transformation | - nvoSensorValue |
|------------|-------------------------------|----------------|------------------|
|            | C Disabled                    | C Disabled     | - SNVT_temp_p    |
| nput       | C Active ( 0V 32V )           |                |                  |
| $\bigcirc$ | ● Passive (850 ohm 1.6 kohm ) | -Invert-       |                  |
|            | C Passive (200 ohm 60 kohm )  | C OFF          |                  |
|            | C Switch, n.o. (0 / 1)        | CON            | C SHV1_switch    |

### 9.1.1 Einstellungen auf der Funktions-Seite "Sensor definition"

#### 9.1.2 Einstellungen auf der Funktions-Seite "Transformation"

In der Tabelle können 14 X-Werte und 14 Y-Werte definiert werden. Es werden die grau hinterlegten Werte aus der Wertetabelle des Pt1000 übernommen. Ausserhalb des definierten Bereichs wird linear interpoliert. Z.B. ist zur Bestimmung des Kennlinienpunktes (-30°C und 882,2  $\Omega$ ) die Kennlinien-Steilheit gegeben durch die Punkte (-20°C und 921,6  $\Omega$ ) massgebend. Ebenso ist zur Bestimmung des Kennlinienpunktes (110°C und 1422,0  $\Omega$ ) die Kennlinien-Steilheit gegeben durch die Punkte (100°C und 1385  $\Omega$ ) massgebend.

| UN24LUN / F11000_MF2                          |                                                                                                    |                                                                              |                                                     |  |
|-----------------------------------------------|----------------------------------------------------------------------------------------------------|------------------------------------------------------------------------------|-----------------------------------------------------|--|
| nput                                          | 1                                                                                                    | Output                                                                       |                                                     |  |
| Unit: Ohm<br>Range: 850 1600<br>Resolution: 1 | 921.6<br>960.9<br>1000<br>1039<br>1077.9<br>1097.4<br>1116.7<br>1155.4<br>1194<br>1232.4<br>1270<br>1308.9<br>1347<br>1385 | -20<br>-10<br>0<br>20<br>25<br>30<br>40<br>50<br>60<br>70<br>80<br>90<br>100 | Unit:*C<br>Range: :273.17327.66<br>Resolution: 0.01 |  |
| r definition                                  |                                                                                                    |                                                                              |                                                     |  |

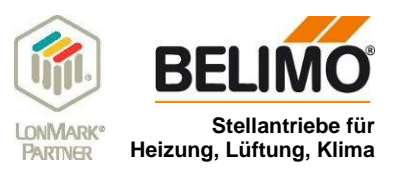

### 9.2 Anschluss Schalter EIN/AUS

EIN - oder AUS-Stellungen eines Schalters auf "SNVT\_switch" wandeln. (Schaltfunktion wird nicht invertiert)

#### Mögliche Anwendungen

- Einlesen eines Differenzdruckschalters
- Einlesen eines Präsenzschalter
- Einlesen eines Hand/Automatik-Schalters

#### Anschluss und Funktionsschema

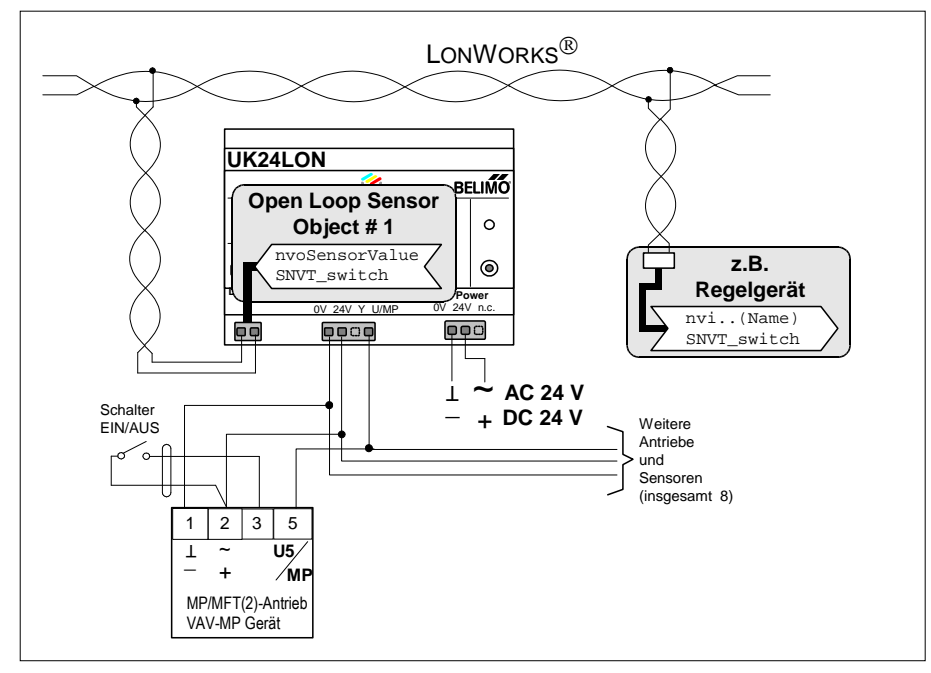

#### 9.2.1 Einstellungen auf der Funktions-Seite "Sensor definition"

| nput | C Disabled<br>C Active ( 0V 32V )                                              | Transformation     Disabled     C Enabled | nvoSensorValue |
|------|--------------------------------------------------------------------------------|-------------------------------------------|----------------|
| 0-   | C       Passive (850 ohm 1.6 kohm )         C       Passive (200 ohm 60 kohm ) | © OFF<br>© ON                             | ← SNVT_switch  |
|      |                                                                                |                                           | <u>L</u>       |

#### Hinweis: Die Funktions-Seite Transformation muss nicht ausgefüllt werden

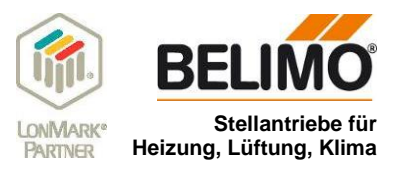

### 9.3 Schalterstellungen in 2 Temperatursollwerte wandeln

EIN - oder AUS-Stellungen eines Schalters in 2 Temperaturwerte wandeln die als "SNVT\_temp" auf LonWorks übertragen werden. Bereich SNVT\_temp = -274 ...6,279.5 °C (0.1 °C )

Definition: - Bei Schalterstellung AUS (0) soll ein Wert von 17°C auf LonWorks übertragen werden. - Bei Schalterstellung EIN (1) soll ein Wert von 23°C auf LonWorks übertragen werden.

#### Mögliche Anwendung

 Vorgabe eines Standby oder Komfortsollwertes über einem Schalter

#### Anschluss und Funktionsschema

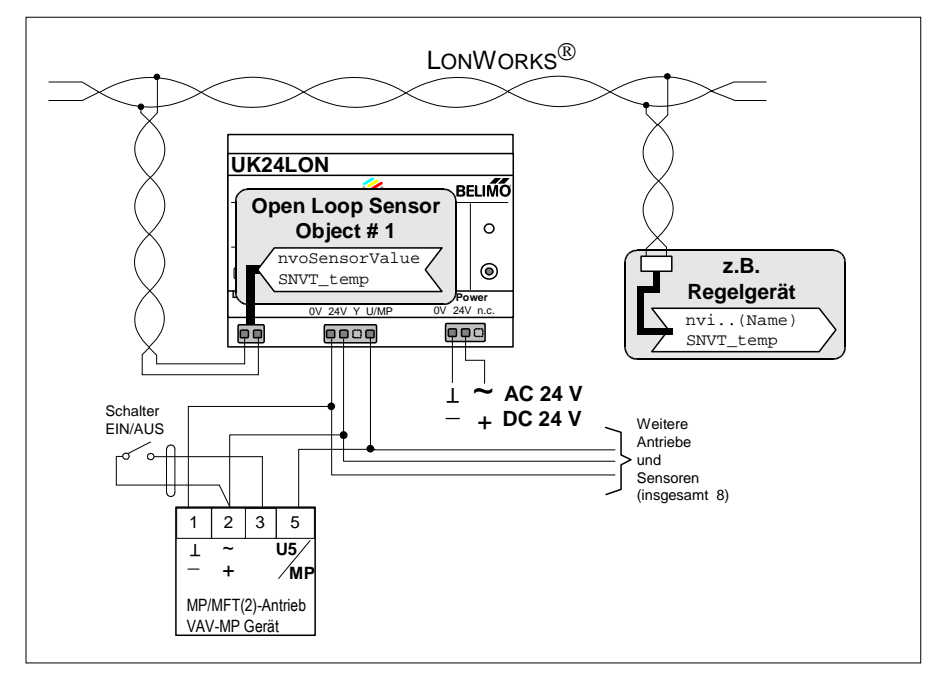

#### 9.3.1 Einstellungen auf der Funktions-Seite "Sensor definition"

| Input      | Sensor Type<br>C Disabled<br>C Active (0V., 32V)<br>C Bassive (850 ohm., 1.6 kohm.) | Transformation<br>© Disabled<br>© Enabled | nvoSensorValue |
|------------|-------------------------------------------------------------------------------------|-------------------------------------------|----------------|
|            | <ul> <li>Passive (200 ohm 60 kohm)</li> <li>Switch, n.o. (0 / 1)</li> </ul>         | C OFF                                     | C SNVT_switch  |
| nsor defin | ition Transformation                                                                |                                           |                |

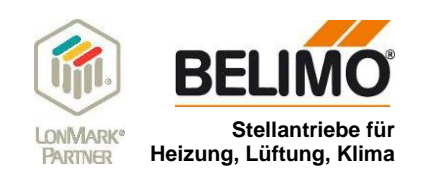

### 9.3.2 Einstellungen auf der Funktions-Seite "Transformation"

### 9.4 Stetiges DC 0...10 V Signal in 0...100% Wert wandeln

Stetiges DC 0...10 Volt Spannungssignal eines Stellungsgebers wird in ein 0...100% Wert wandeln und als "SNVT\_lev\_percent" auf LonWorks übertragen.

Bereich SNVT\_lev\_percent = 163.84% .. 163.83% (0.005%)

#### Mögliche Anwendung

 Sollwertvorgabe f
ür ein LonWorks Ger
ät, von einem simplen DC 0...10 V Signal.

#### Anschluss und Funktionsschema

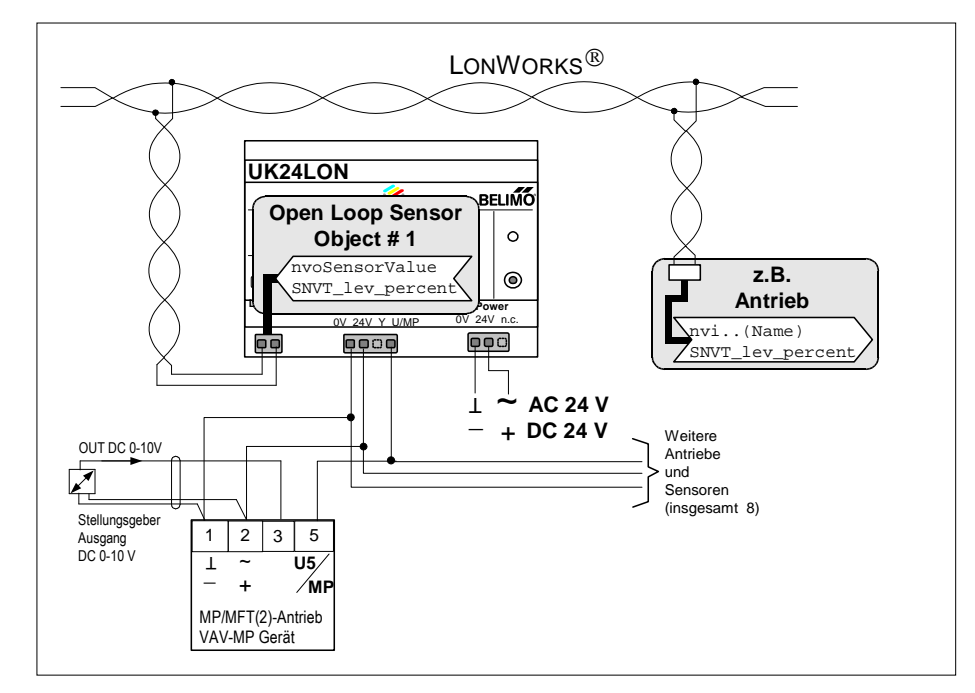

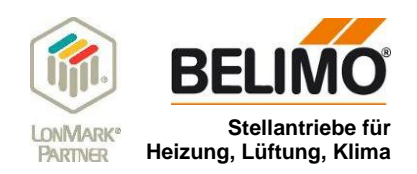

Belimo - Sensor Plug-In UK24LON / Sensor\_MP3 Sensor Type Transformation nvoSensorValue C Disabled C Disabled 0 SNVT\_lev\_percent . € <u>E</u>nabled • Active ( 0V .. 32V ) Input  $\bigcirc$ Passive (850 ohm .. 1.6 kohm ) C OFF Passive (200 ohm ... 60 kohm ) C SNVT\_switch CON C Switch, n.o. (0/1) Sensor definition Transformation Load From File Save to File <u>o</u>K Cancel Apply

### 9.4.1 Einstellungen auf der Funktions-Seite "Sensor definition"

#### 9.4.2 Einstellungen auf der Funktions-Seite "Transformation"

|                                                      | UK24LON / | Sensor_MP3                                                                                         |                                                       |
|------------------------------------------------------|-----------|----------------------------------------------------------------------------------------------------|-------------------------------------------------------|
| Input<br>Unit: mV<br>Range: 0 32000<br>Resolution: 1 |           | Dutput<br>0<br>100<br>0<br>0<br>0<br>0<br>0<br>0<br>0<br>0<br>0<br>0<br>0<br>0<br>0<br>0<br>0<br>0 | Unit: %<br>Range: -163,840 163,8<br>Resolution: 0.005 |
|                                                      |           |                                                                                                    |                                                       |

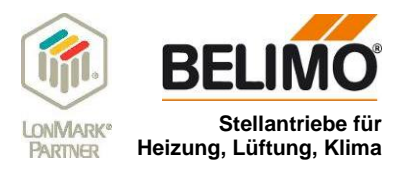

### 9.5 Temperaturwert eines aktiven Sensors auf LonWorks übertragen

Der aktive Sensor hat eine lineare Temperatur/Spannungskurve. Entsprechend seinem Temperaturbereich von  $0...50^{\circ}$ C erzeugt der Sensor ein Ausgangssignal von DC 0...10 Volt. Dieser Spannungswert wird vom Antrieb eingelesen und als Temperaturwert über den SNVT\_temp\_p auf LonWorks übertragen. Bereich SNVT\_temp\_p = -273.17... + 327.66°C (0.01°)

#### Mögliche Anwendung

- Anschluss und Funktionsschema
- Temperturkennlinie eines aktiven Sensors wird "Ionfähig" gemacht.

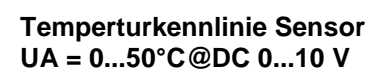

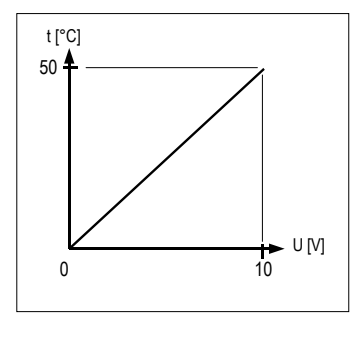

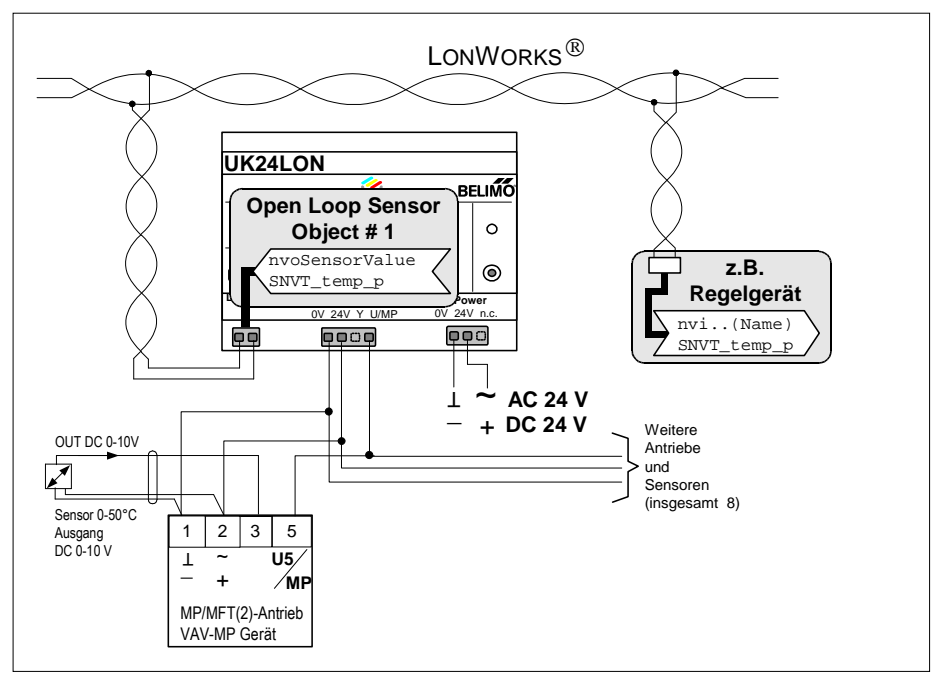

#### 9.5.1 Einstellungen auf der Funktions-Seite "Sensor definition"

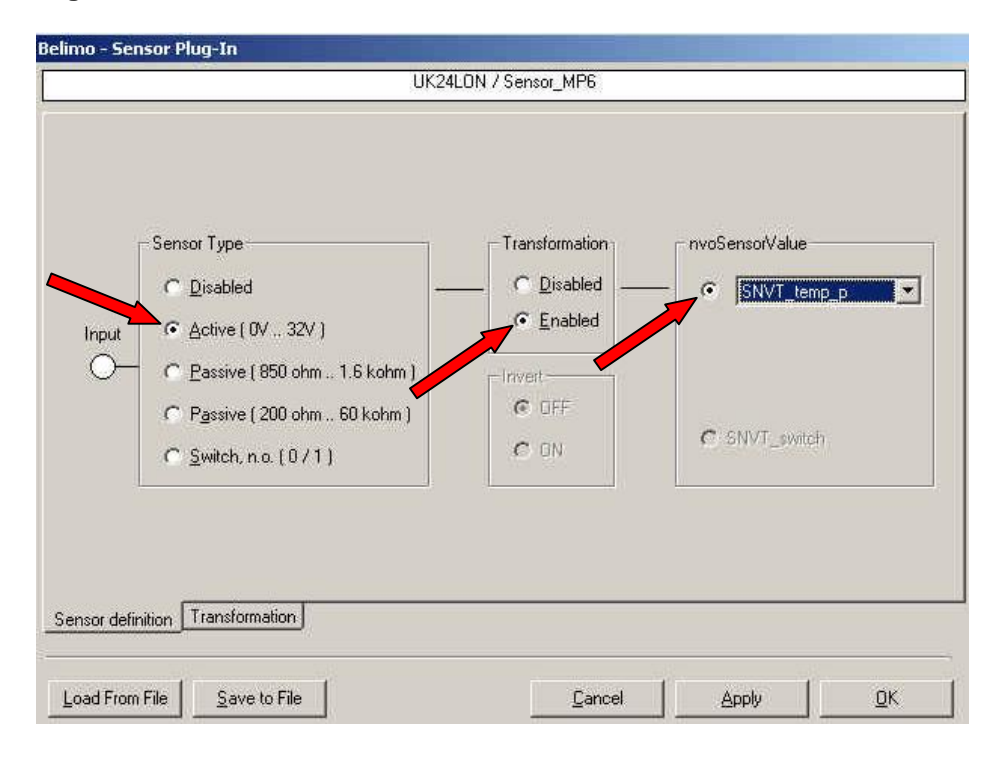

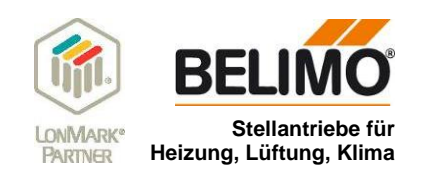

| Input<br>Unit: mV 0<br>Range: 0 32000 0<br>Resolution: 1 0<br>0<br>0 | 0utput | Unit: °C<br>Range: +273.17 327.6<br>Resolution: 0.01 | 66 |
|----------------------------------------------------------------------|--------|------------------------------------------------------|----|
|                                                                      |        |                                                      |    |
|                                                                      |        |                                                      |    |

## 9.5.2 Einstellungen auf der Funktions-Seite "Transformation"

Hinweis: Da der Sensor eine lineare Kennlinie hat, reicht die Definition von zwei Punkten.